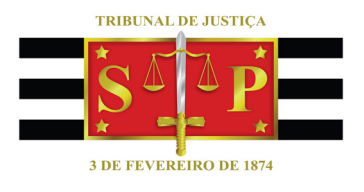

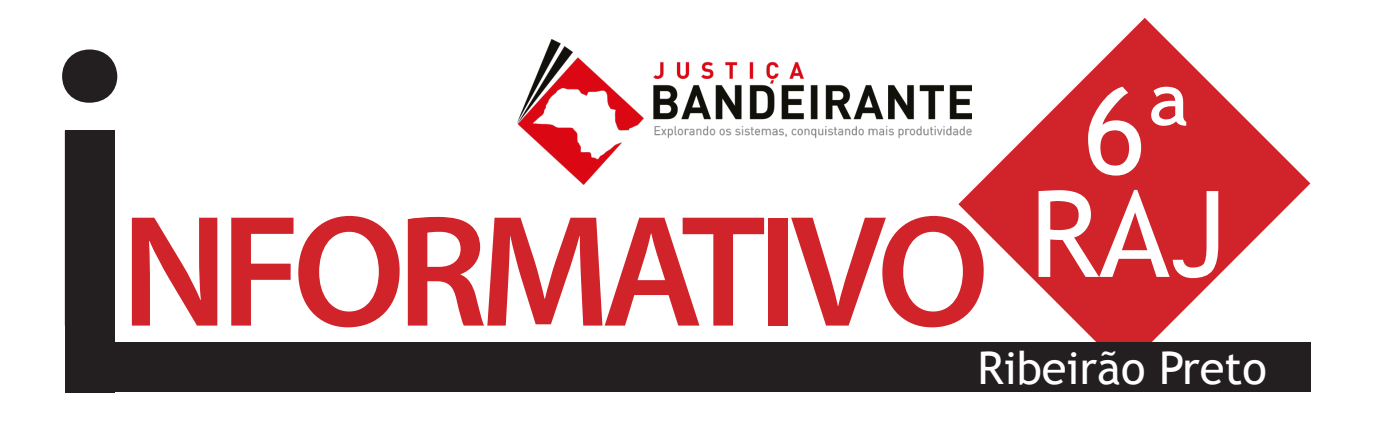

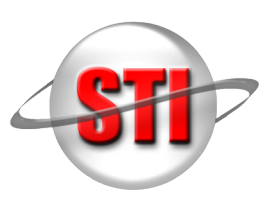

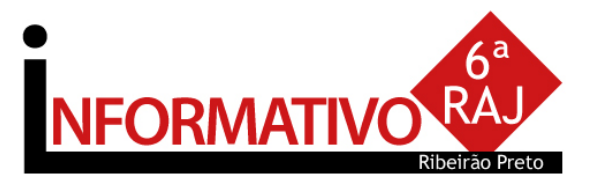

# ABERTURA

Na abertura do evento, o juiz assessor da Presidência Sylvio Ribeiro de Souza Neto declarou que, já na primeira reunião entre o presidente e a equipe de juízes assessores, o desembargador Paulo Dimas destacou que um dos pilares de sua gestão seria a capacitação dos servidores. "Esta qualificação será continua e provavelmente ultrapassará a gestão."

Também prestigiaram a abertura do workshop, o juiz diretor da 6ª RAJ e do Fórum de Ribeirão Preto, Luís Augusto Freire Teotonio; o juiz diretor do Fórum de São Carlos, Carlos Castilho Aguiar França; e a secretária da STI, Rosely Padilha de Souza Castilho. Teotonio deu as boas-vindas aos participantes: "Aproveitem bem este dia para troca de experiências e apresentação de dúvidas".

Rosely Castilho contou que o primeiro workshop, realizado em Campinas entre os dias 4 e 8 de abril, foi muito produtivo. "Conseguimos aliar o esforço de trabalho da STI e da Secretaria da Primeira Instância (SPI) com a vontade de aprender dos servidores. Eles perceberam que não estão sozinhos e que a implantação do processo digital é apenas um começo."

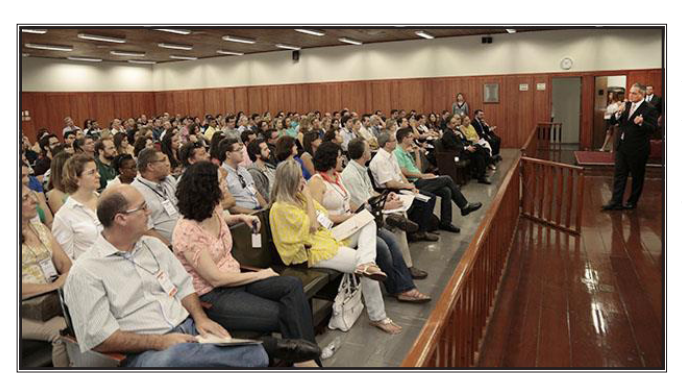

O workshop reuniu servidores das comarcas de Altinópolis - 39<sup>a</sup> CJ; Américo Brasiliense - 13<sup>a</sup> CJ; Araraquara - 13<sup>a</sup> CJ; Batatais - 39<sup>a</sup> CJ; Borborema - 13<sup>a</sup> CJ; Brodowski - 39<sup>a</sup> CJ; Caconde - 43<sup>a</sup> CJ; Cajuru - 41<sup>a</sup> CJ; Casa Branca - 43<sup>a</sup> CJ; Cravinhos - 41<sup>a</sup> CJ; Descalvado - 12<sup>a</sup> CJ; Franca - 38<sup>a</sup> CJ; Guará - 40<sup>a</sup> CJ; Guariba - 42<sup>a</sup> CJ; Iacanga - 13<sup>a</sup> CJ; Ibaté - 12<sup>a</sup> CJ; Ibitinga - 13<sup>a</sup> CJ; Igarapava - 40<sup>a</sup> CJ; Ipuã - 40<sup>a</sup> CJ; Itápolis - 13<sup>a</sup> CJ; Ituverava - 40<sup>a</sup> CJ; Jaboticabal - 42<sup>a</sup> CJ; Jardinópolis - 41<sup>a</sup> CJ; Matão - 13<sup>a</sup>

CJ; Miguelópolis - 40<sup>a</sup> CJ; Mococa - 43<sup>a</sup> CJ; Monte Alto - 42<sup>a</sup> CJ; Morro Águdo - 39<sup>a</sup> CJ; Nuporanga - 39<sup>a</sup> CJ; Orlândia - 39<sup>a</sup> CJ; Patrocínio Paulista - 38<sup>a</sup> CJ; Pedregulho - 38<sup>a</sup> CJ; Pirangi - 42<sup>a</sup> CJ; Pitangueiras - 42<sup>a</sup> CJ; Pontal - 41<sup>a</sup> CJ; Ribeirão Bonito - 12<sup>a</sup> CJ; Ribeirão Preto - 41<sup>a</sup> CJ; Santa Cruz das Palmeiras - 43<sup>a</sup> CJ; Santa Rosa do Viterbo - 41<sup>a</sup> CJ; São Carlos - 12<sup>a</sup> CJ; São Joaquim da Barra - 40<sup>a</sup> CJ; São José do Rio Pardo - 43<sup>a</sup> CJ; São Sebastião da Grama - 43<sup>a</sup> CJ; São Simão - 41<sup>a</sup> CJ; Serrana -41<sup>a</sup> CJ; Sertãozinho - 41<sup>a</sup> CJ; Tambaú - 43<sup>a</sup> CJ; Taquaritinga - 42<sup>a</sup> CJ.

<sup>66</sup>O pouco que se aprende pode influenciar no <u>muito que se faz</u>" (Edvaldo O. Santos)

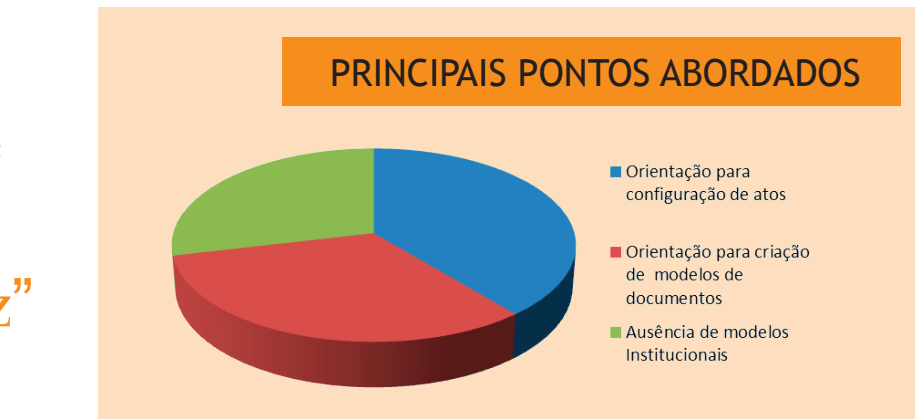

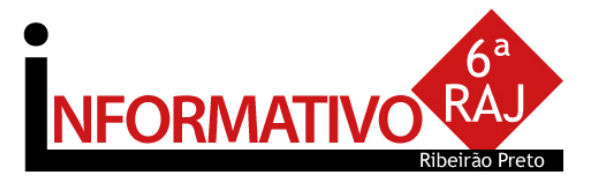

#### ATENDENDO

# INCLUSÃO DE NOVOS MODELOS DE EXPEDIENTES INSTITUCIONAIS

Em reunião do Comitê Gestor do Projeto Justiça Bandeirante foi aprovada demanda para criação de novos modelos. Estamos atuando junto a Egrégia Corregedoria Geral da Justiça e Secretaria de Primeira Instância para a disponibilização dos modelos de todas as áreas. **Fique atento.**  "Uma boa oportunidade para trocar experiências com outros colegas, de outras comarcas. Conhecer a realidade de cada comarca, modos de trabalho, conhecimento de práticas, para otimizar o trabalho" (Luciana M. Martins)

### PRATICANDO

#### Controle de prazo

O controle de prazo no processo digital deve ser realizado a partir da emissão de documentos com atos vinculados, sendo controlado pelo "subfluxo" de documentos, em cada categoria.

O controle dos prazos por documento pode ser realizado por processo analisando, na oportunidade, os demais documentos para encerramento diretamente pela pasta digital.

# Coluna Observação

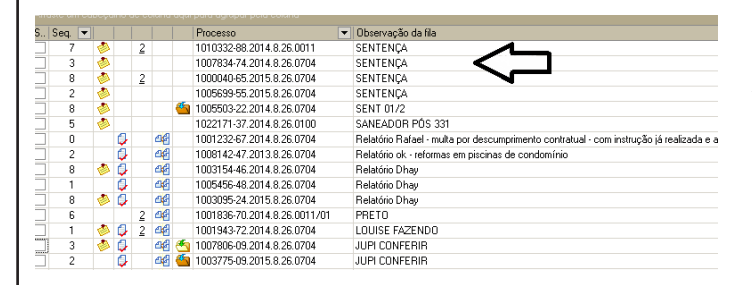

A coluna de observação pode ser utilizada como grande aliada para atividades em lote no processo digital. Para tanto, toda a unidade deve adotar o mesmo padrão de escrita na coluna observação, exemplo: CAIXA ALTA, visando facilitar o uso do Filtro para realizar a mesma atividade.

## Emissão de expedientes

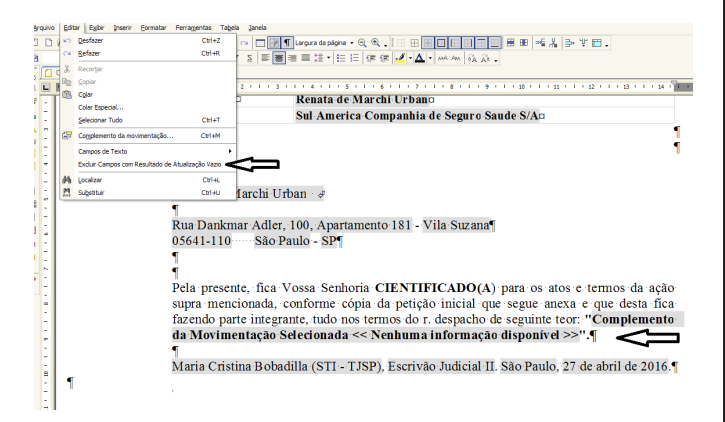

No editor de texto é possível excluir, de uma só vez, todos os campos do documento que não foram "carregados" com informações do banco de dados. Para tanto, selecione no menu do editor a opção Editar/Excluir Campos com Resultados de Atualização Vazio.

### Precatório e RPV

Foi disponibilizado no DJE do dia 18/4/16 o COMUNICADO SPI Nº 64/15 e dia 11/5/16, o COMUNICADO CONJUNTO 703/16, que orienta às unidades judiciais para o cadastramento dos incidentes, bem como para o recebimento e processamento dos requisitórios peticionados eletronicamente.

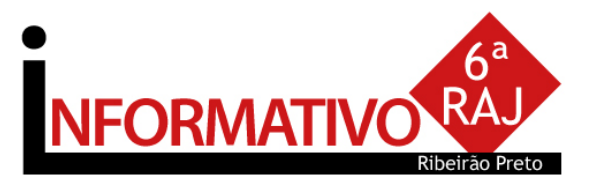

#### NORMAS DA EGRÉGIA CORREGEDORIA

Art. 1.269. Os termos de audiências serão assinados eletronicamente pelo juiz.

§ 1° Cópias do termo de audiência, assinadas eletronicamente pelo juiz, serão impressas e assinadas fisicamente pelos presentes (escrevente, partes, advogados, defensores, procuradores etc.) e entregues aos advogados das partes, consignando-se essas circunstâncias no referido termo.

§ 2° Eventuais contradições na transcrição deverão ser suscitadas oralmente no momento da realização do ato, sob pena de preclusão.

#### Criando Modelo de Grupo

Acesse o **Gerenciador de Arquivos** através do menu<Expediente><Gerenciador de Arquivos> ou do ícone in a barra de ferramentas.

Selecionar a categoria do documento a ser criado (Despacho, Sentença, Decisão, Termo de Audiência, Ajuizamentos, Ato Ordinatório, Certidões de Cartório, Requerimento, Setor Técnico - Assistente Social ou Setor Técnico - Psicologia).

# SEMPRE POR AQUI

| 🗟 Cadastro de Modelos de Documento                                                            |                |
|-----------------------------------------------------------------------------------------------|----------------|
| Iabela Formulário                                                                             |                |
| Código: Categoria:                                                                            | <b>H H P P</b> |
| Nome :                                                                                        | Sigla :        |
| Despacho teste                                                                                |                |
| Informações Movimentações Compatilinamentos Modelos degendentes Assinaturas Atos do Documento |                |
| C & Modelo de grupo Salvar modelo na pasta: Despachos VMeus Modelos                           | • 🕲            |
|                                                                                               |                |
| Crime Usa marca d'água                                                                        | 0              |
| Ambas                                                                                         |                |
| 🖻 Salvar 👯 Egitar 🛱 Novo 🔄 Excluir 🛓 Limpar 🕞 Restaurar 😂 Imprimir 🏲 Eechar                   |                |

Após, selecionar a pasta denominada "Modelos da Instituição". O sistema exibirá ao lado direito a **lista de modelos institucionais**, da categoria selecionada.

Na lista apresentada pelo sistema, selecionar o modelo base para criação do modelo de grupo, através do clique direito do mouse. Recomendamos utilizar o modelo genérico, conforme a categoria. No menu apresentado selecionar o **segundo** item: **"Novo Modelo de Documento"**.

Campo ''Nome'': Nome do modelo que será criado. Esse nome deve corresponder ao teor do modelo. Lembre-se que constará na consulta do processo (Cartório e Internet);

**Tipo do Modelo:** Optar por "Modelo de grupo" (já compartilhado para um grupo) ou "Modelo do usuário".

Aba "Movimentações": Vincular a movimentação correspondente ao teor do modelo. Lembrese que a movimentação visa a obtenção de dados estatísticos, constará na Consulta do Processo (Cartório e Internet).

Aba "Assinaturas": Indicar o(s) agente(s) que assinará(ão) o(s) documento(s);

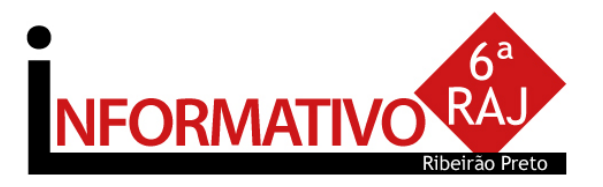

Aba "Atos do Documento": Funcionalidade que permite emissão simultânea de documentos. Aplica-se somente aos processos eletrônicos. Nesta aba, deverão ser indicadas as atividades que serão realizadas após a finalização do documento principal. Acionar o botão "Salvar" para editar o modelo de documento.

#### **Configurando Atos**

Item "Ato": selecionar o objetivo do ato "Intimação", "Citação" ou "Outros Atos", conforme o ato a praticar;

Item "Forma": selecionar a forma do ato que será gerado quando for emitido o documento.

**Exemplo:** selecionado o ato "citação" na aba anterior, deverá ser selecionada a forma de citação: mandado, cartas, edital, etc.;

Item **"Modelo"**: A finalidade é selecionar o modelo institucional correspondente à forma do ato selecionado na aba anterior;

Item "Prazo": indicar o prazo do ato processual, caso exista;

Item "Automática": se selecionado, o sistema gera automaticamente o documento.

Atenção: o modelo só deve ser gerado automaticamente caso não exista necessidade de edição (não conste "\*" indicando o complemento manual do teor).

Item **"Tipo de Seleção"**: Selecionar as pessoas a quem é dirigido o documento: partes ativas, partes passivas, todas as pessoas do processo, etc.; Obs: o sistema gera um documento para cada parte.

Item **"Modo de finalização"**: Determina como o ato será criado e se necessitará de intervenção do usuário. Indica o modo de finalização do documento que será gerado pelo ato.

Exemplo: Quando utilizar o modo "Finalizar": o expediente será somente finalizado e ficará aguardando assinatura.

**Finalizar:** o documento estará criado/finalizado e constará na fila "Ag. Assinatura". Caso necessário aceita alteração do teor dependendo do perfil do usuário.

Assinar: o documento estará criado e assinado, constando na fila "Ag. Liberação nos Autos". Não aceita alteração.

Assinar e liberar: o documento estará criado e assinado/liberado nos autos, constando na fila "Ag. Impressão". Não aceita alteração.

Para os modelos configurados como não automática: o documento será visualizado quando do cumprimento do despacho/decisão/sentença, na fila "Ag. Análise". Selecionar o processo, clicar em atos do documento. O ato aparecerá ao lado esquerdo da tela.

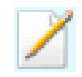

Nota: Para os modelos configurados com o item "Automática", caso não exista necessidade de edição, utilizar o modo "Assinar e Liberar nos Autos Digitais"

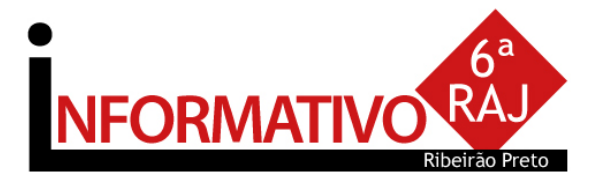

"Houve uma apresentação bastante esclarecedora, de forma descontraída e que prendeu a atenção, principalmente por demonstrar a imensa economia de tempo que haverá se utilizarmos corretamente as vantagens e benefécios que o sistema oferece ao usuário" (Clarissa Helena Mehmari)

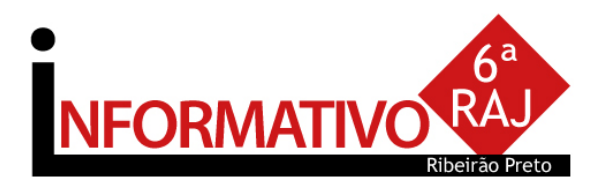

# CONHEÇA

Visite a página do Projeto Justiça Bandeirante no site TJSP

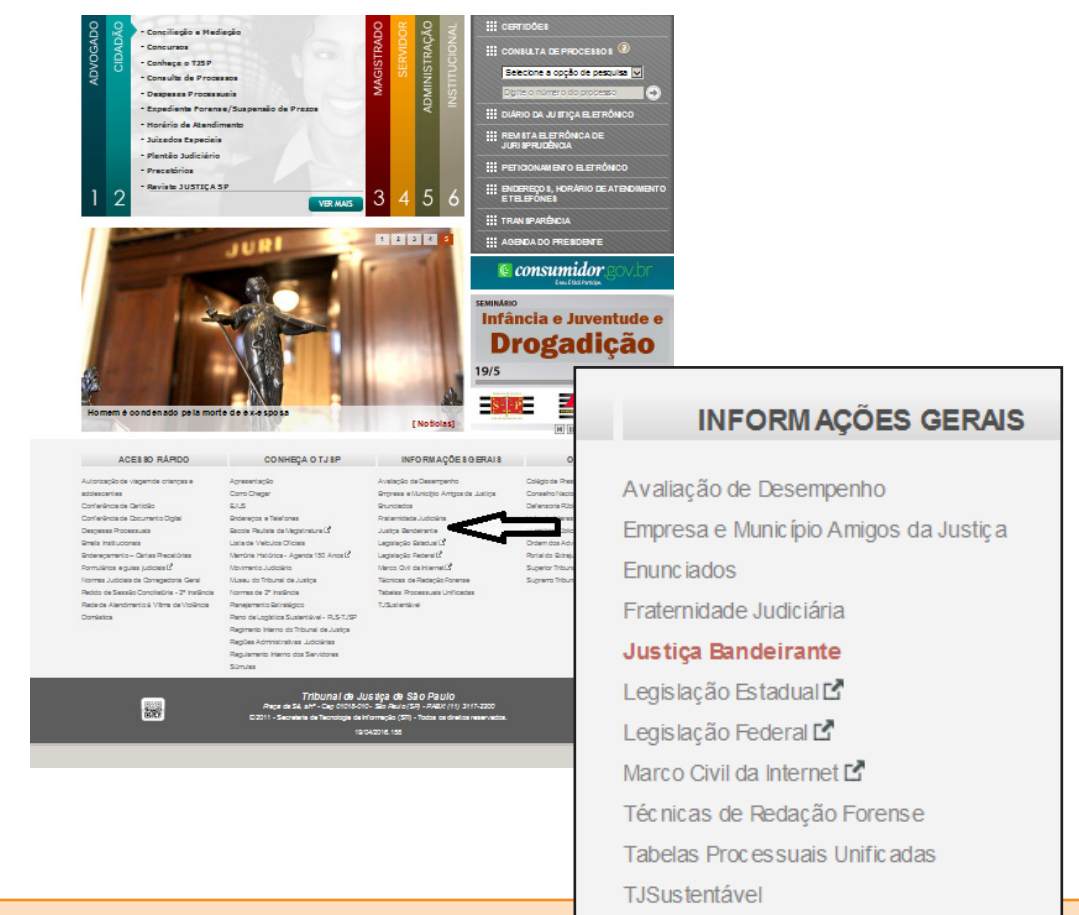

#### O QUE VEM POR AI

Gravação de Audiência - projeto em fase inicial; Publicação Automática - projeto em fase de desenvolvimento; Envio Eletrônico de Carta Precatória - projeto em fase de desenvolvimento;

O Comitê Gestor do Projeto Justiça Bandeirante agradece a participação de todos os funcionários, coordenador da 6<sup>a</sup> RAJ e administração do Fórum de Ribeirão Preto, que tornaram possível a realização do evento. Agradece ainda aos participantes do Workshop, que dedicaram seu dia.

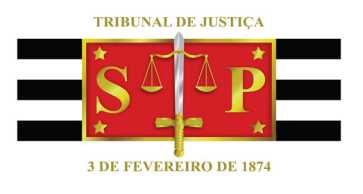

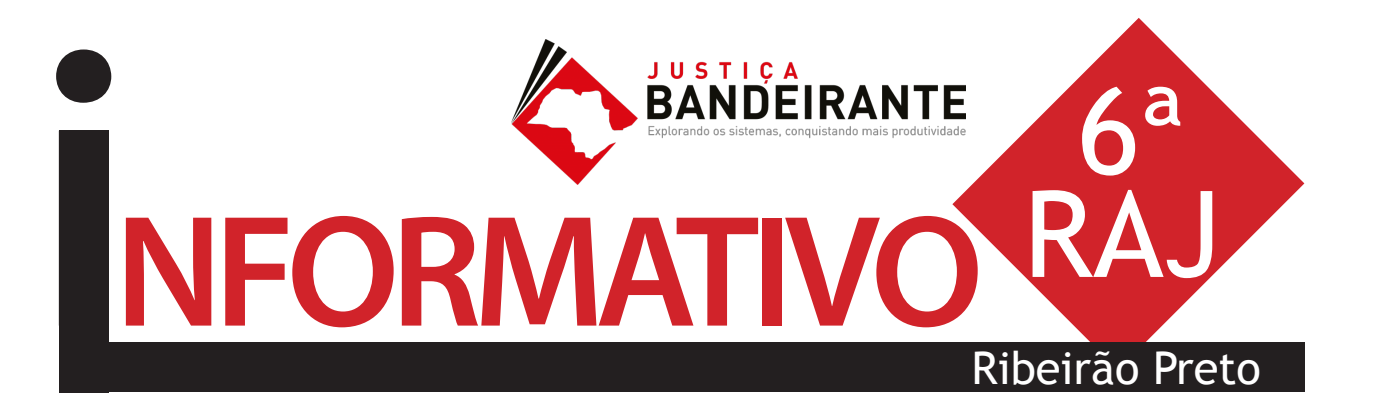

Produção: STI 8 - Diretoria de Capacitação de Sistemas Apoio: SPr 6 - Diretoria de Comunicação Social

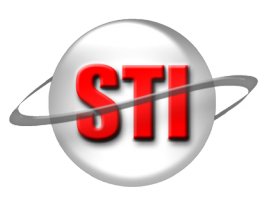